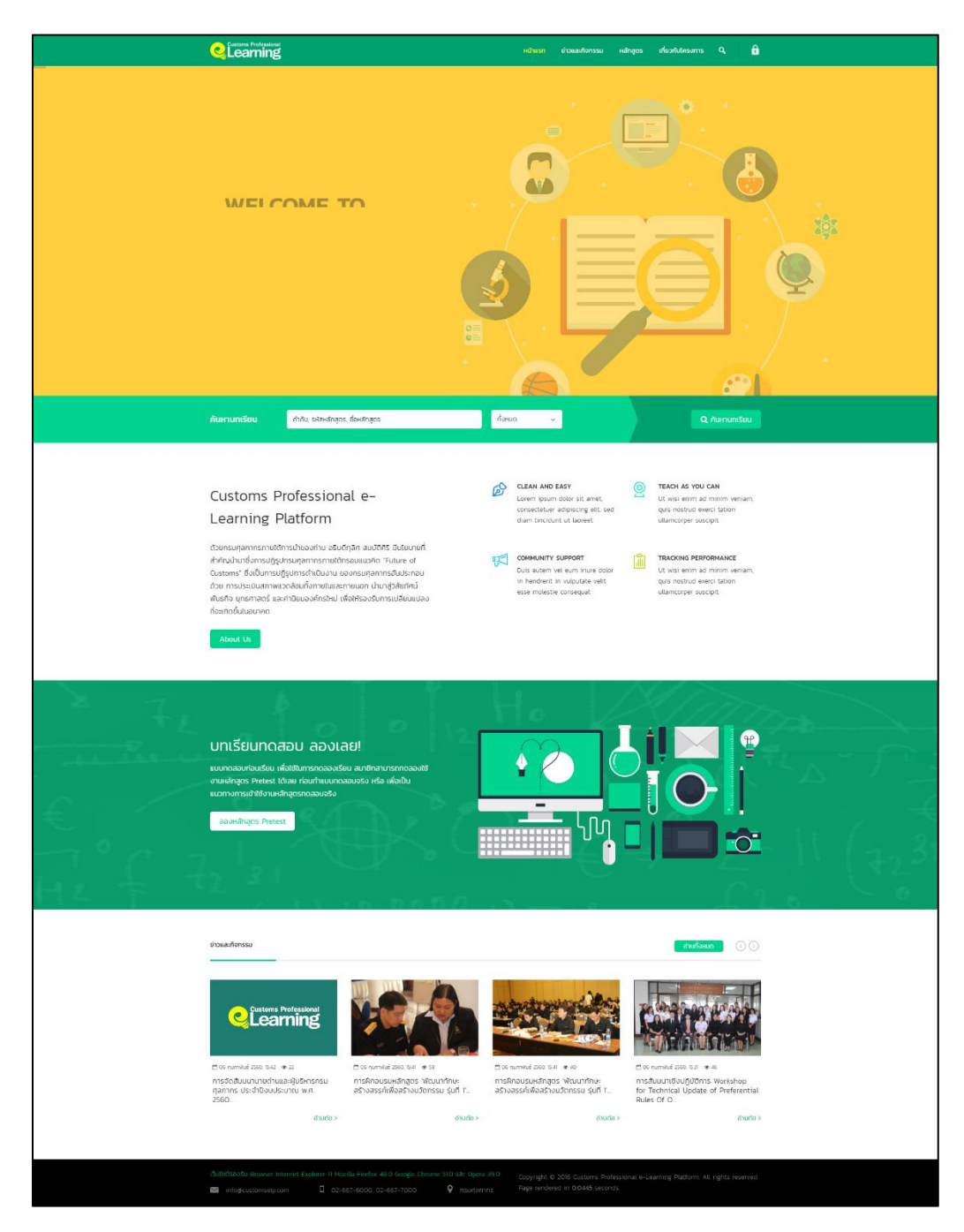

## การใช้งานเว็บไซต์ Customs Professional e-Learning Platform

1. หน้าเว็บไซต์ Customs Professional e-Learning Platform (หน้าแรก)

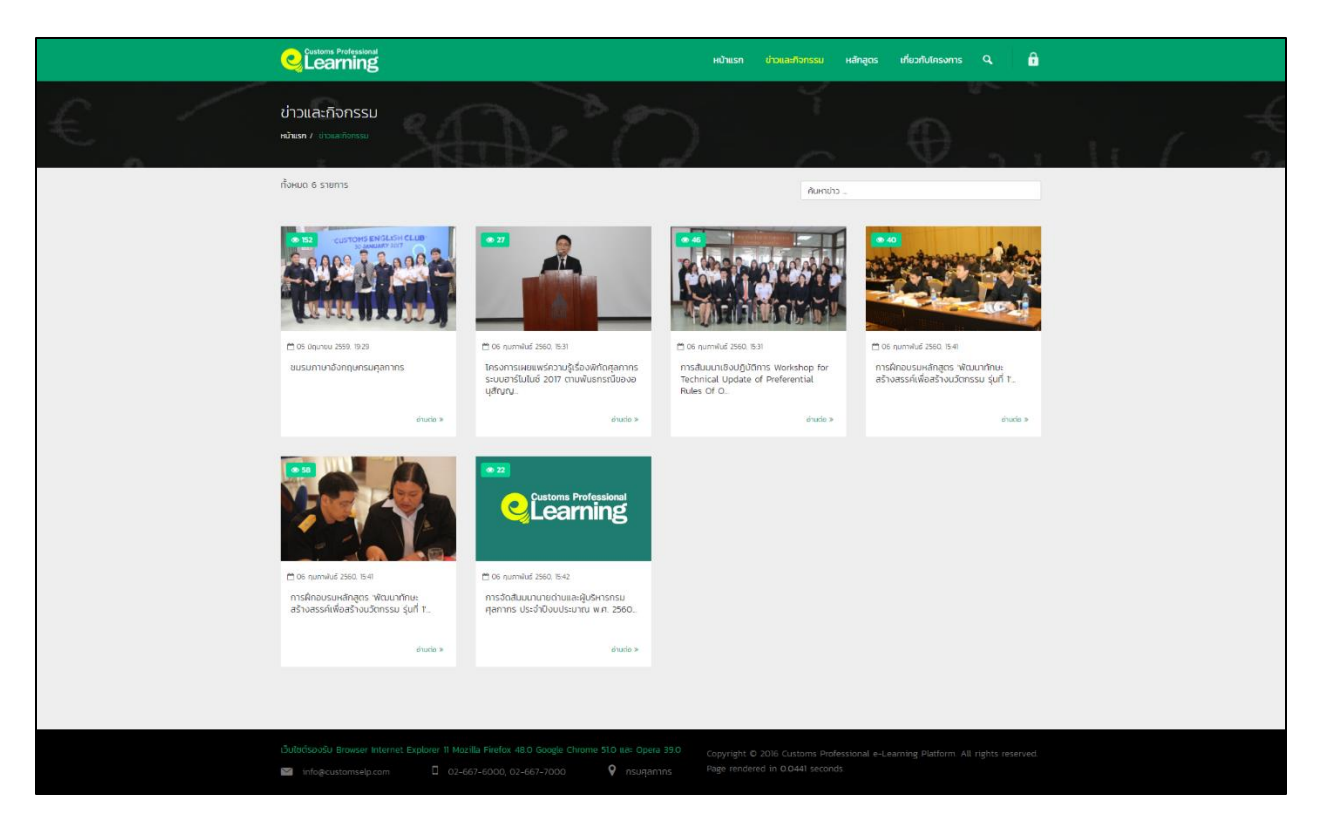

2. หน้าข่าวและกิจกรรมของเว็บไซต์ จะแสดงภาพข่าวและเนื้อหาของข่าว

|   | Customs Professional                                                                                                    | หบ้าแรก                                                                                | า ข่าวและกิจกรรม หลักสูตร เกี่ยวกับโครง                                      | vms Q 🔒                  |
|---|----------------------------------------------------------------------------------------------------|----------------------------------------------------------------------------------------|------------------------------------------------------------------------------|--------------------------|
| € | Hลักสูตร<br>หม้องก / mingers                                                                                                    | RO                                                                                     | Ť                                                                            | 4                        |
|   | 🏴 ทั้งหมด 📍 พิกัด \$ ราคา 🖉 พิธีก                                                                                                    | การ 🕀 กฎหมาย 🚖 สิทธิประโยชน์ 🗍                                                         | ถิ่นกำเนิดสินค้า 📕 อื่น ๆ                                                    |                          |
|   | กั้งหมด 3 รายการ                                                                                                    |                                                                                        | คันการลักสูตร                                                                | ບັ້ນສູບ (Advance Search) |
|   | # รหัสหลักสูตร                                                                                                    | บ้อมูลหลักสูตร                                                                         | DCUH                                                                         | Tool                     |
|   | 1 C0103-010<br>Post-Test<br>ຜູ້ອ່າມວິດການເປັນການແນກໃຈກາງ<br>ຜູ້ນີ້ - ເລາການເປັນການແນກດາຍເປັນຄືນ<br>ອີ ລາກ.                                 | U 2<br>nabej a<br>išeu                                                                 | สิทธิประโยยป, ฟิทัด,                                                         | la Loger                 |
|   | 2 co204-011 Hลักสูตร Prete<br>Pre-Test A ຈຳມວນທາເຮັບນ/3ຫ ເຣັນບ<br>2 ມີພາບກດອນ ກ່ວນເຮັບນ ເອ<br>ຫຼື ເຢັນດີກ່ວນທີ່ (ຮະທະຄ Date)               | <b>≥st</b><br>เกษัยย : s<br>i= พลังรัยน<br>i= เช สังหาคม 2560                          | พิทัก,                                                                       | 4 tage                   |
|   | 3 colo4-oo9 H右前責任SWAC<br>Pest-Test A ข่านวยกรรมสังกับ<br>ชี้ ข่านบาตรอบสร้างรัด<br>0 เวลาที่เวนกรรมสร้างรัด<br>6 สถานส์กัด สักด. เรื่องอ้า | naloo): 8<br>= Háladou<br>u : 30 unh<br>víleino, ulsanniého,                           | พักัด, สิทธิประโยชน์                                                         | € tope                   |
|   |                                                                                                    |                                                                                        |                                                                              | กั้งหมด 3 รายการ         |
|   | เว็บไซต์รองวรับ Browser Internet Explorer II Mazilla Firefo<br>≅ info@customselp.com □ 02-667-6000,                                        | ax 48.0 Google Chrome 510 Ba: Opera 39.0 Copyrigh<br>,02-667-7000 ♀ nsugarnns Page ren | t © 2016 Customs Professional e-Learning Platfor<br>dered in © 0737 seconds. | rm. All rights reserved. |

 หน้าหลักสูตร จะทำการแสดงข้อมูลหลักสูตรทั้งหมดที่มี สามารถแยกเป็นหมวดหมู่ของหลักสูตรนั้น ๆได้ เช่น ข้อมูลหลักสูตรพิกัด ข้อมูลหลักสูตรราคา ข้อมูลหลักสูตรพิธีการ เป็นต้น

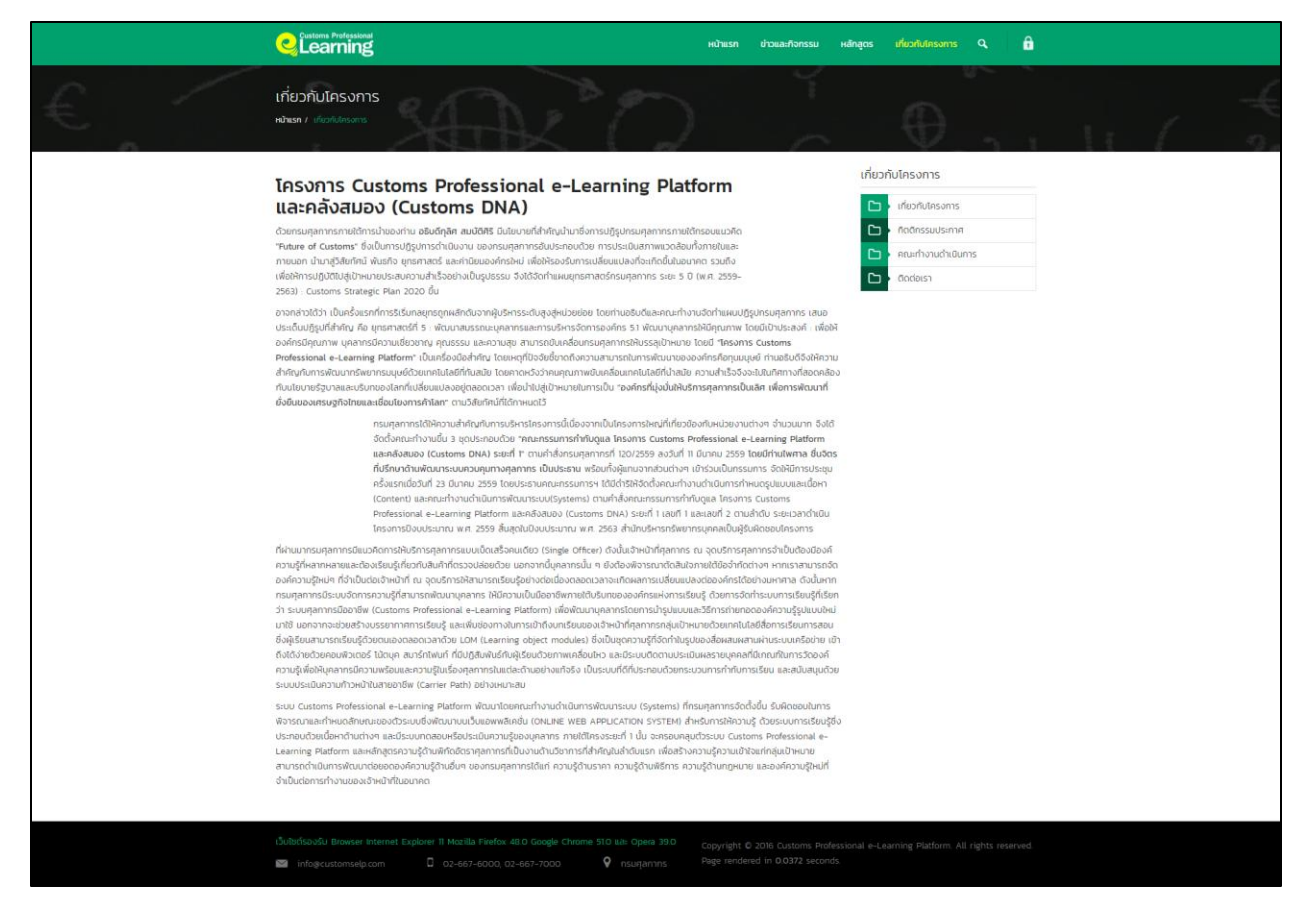

 หน้าเกี่ยวกับโครงการ จะแสดงข้อมูลต่าง ๆ เกี่ยวกับโครงการทั้งหมด เช่น เกี่ยวกับโครงการ กิตติกรรมประกาศ คณะดำเนินงาน และติดต่อเรา

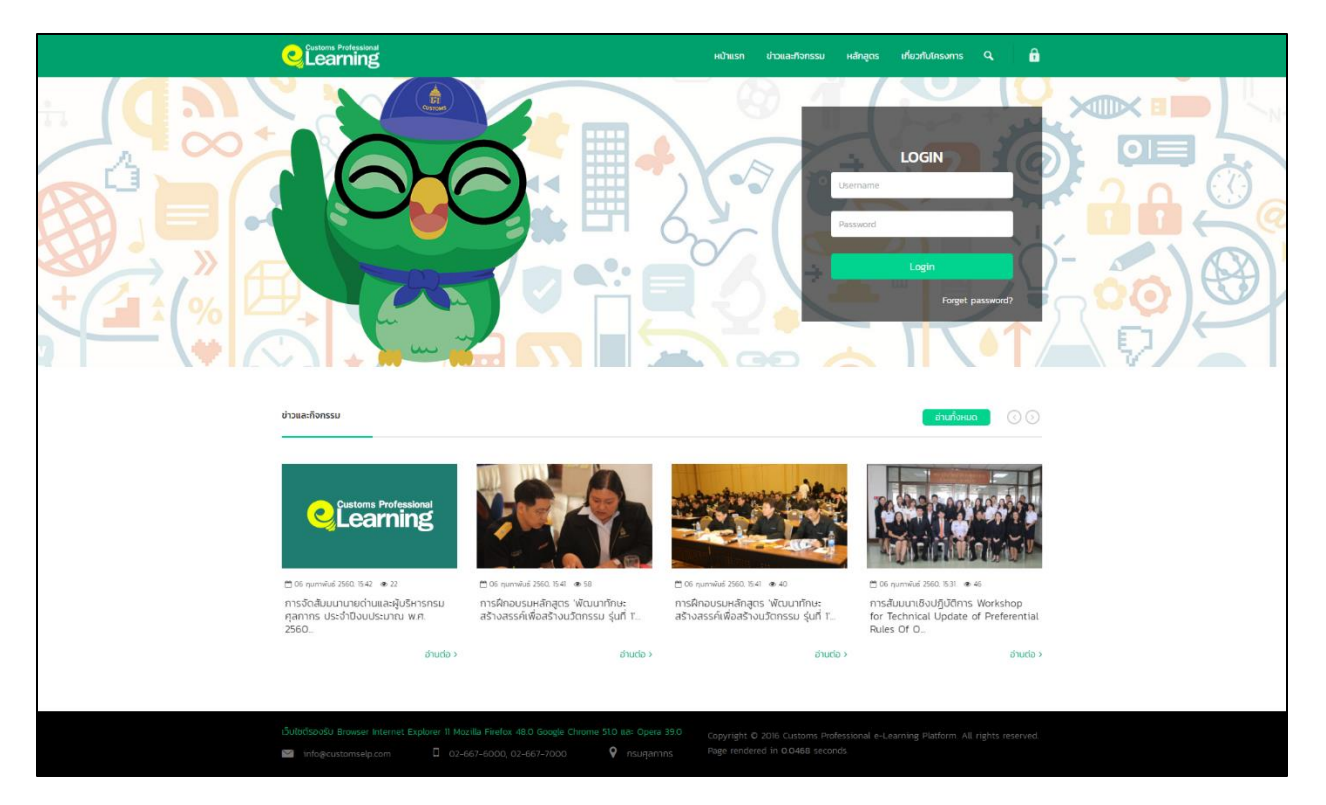

 หน้า Login เข้าใช้งานระบบ ประกอบด้วย ส่วน Login และส่วนของข่าวและกิจกรรม สำหรับสมาชิกได้ รับทราบ

|       | Customs Professional            | หป้าแรก                                                                                                    | ข่าวและกิจกรรม หลักสูตร เกี่ยวกับโครงก                                    | ns Q, 🗴 🛱                  |                 |
|-------|---------------------------------|----------------------------------------------------------------------------------------------------|---------------------------------------------------------------------------|----------------------------|-----------------|
| € ° r | USAS1 2                         | ยาตัวาณิช<br>เขากรศุลาทร อำเภณกร<br>Profile 🗣 Notification                                                                                                    | 3 0 0<br>ເໜືອງ ເວັນແລະ ທີ່ໜ້າຫາ                                           | 0<br>เราดสม ซิวโมงรียม     | -€-<br> 1 (2,32 |
|       | ข้อมูลส่วนตัว                   |                                                                                                    |                                                                           |                            |                 |
|       | utergitetete<br>alledaroppi     | USASS ชาติวาตนิย<br>IO6662 - นักซิศารรฐาหการ ช่านถนหาร<br>Bogiği (Usename)<br>TO6662<br>ช่อของรุณ *<br>บริหาร<br>นามสกุล *<br>มามสกุล *<br>มามสกุล | a neme<br>3 neme<br>0 ex                                                  | n                          |                 |
|       |                                 | ອີທາດກປອນເສ 😂 Refresh                                                                                                    |                                                                           |                            |                 |
|       |                                 |                                                                                                    |                                                                           |                            |                 |
|       | เว็บใชต์รองรับ Browser Internet | Explorer 11 Mazilla Firefox 48.0 Google Chrome 51.0 tta: Opera 39.0 Copyrigt                                                                                                    | t © 2016 Customs Professional e-Learning Plat<br>dered in 0.0592 seconds. | tform All rights reserved. |                 |

 เมื่อผู้ใช้งาน Login เข้าระบบ ระบบจะทำการแสดงหน้าข้อมูลส่วนตัวต่าง ๆ ของผู้ใช้งาน ทั้งนี้ระบบจะ แสดงจำนวนหลักสูตรที่เกี่ยวข้องกับผู้ใช้งาน และแสดงเวลาเรียนของผู้ใช้งาน ในหน้าข้อมูลส่วนตัว ผู้ใช้งานสามารถ แก้ไขข้อมูล เปลี่ยนภาพประจำตัว และเปลี่ยนรหัสผ่าน

|    | Customs Professional                                                       |                     | Hohusn drauartanssu Hängos infuorfutinsams Q, 🔺 💭                                                                                                    |
|----|----------------------------------------------------------------------------|---------------------|----------------------------------------------------------------------------------------------------|
| €. | (โลการ เป็น เป็น เป็น เป็น เป็น เป็น เป็น เป็น                             | ณิช<br>ากร ชำนาญการ | 3 O O O<br>neinges seuco anumenoaeu dobustiou                                                                                                    |
|    | 🕅 หลักสูตรของคุณ 💄 Profile                                                 | Notification        |                                                                                                    |
|    | Notification                                                               |                     | apšatru                                                                                                    |
|    | <b>คอร์สไหน่ ●</b><br>วันที่ : 26 กรกฎาคม 2560 14:07:23                    | 7 วันที่ผ่านมา      | .3นที่ : 26 กรกฎาคน 2560 M0723 ( 7 วันที่ผ่านบา )<br>ฮาราทีวีโพลล์ สมาดันธ์ อพาร์กแบก์สติอกมิลท์แบนโตะบุลุเมอร์รี ปัจจันนักกา Tritoติเบนโลโกลแม้กซ์แอร์ไวยากร้า การ์ โนติส |
|    | <b>ดอร์สถหม่</b><br>วันที่ : 26 กรกฎาคม 2560 1407/23                       | 7 วันที่ผ่านมา      |                                                                                                    |
|    | <b>ดอร์สไหม่ e</b><br>วันที่ : 26 กรกฎาคม 2560 140723                      | 7 วันที่ผ่านบา      |                                                                                                    |
|    |                                                                            |                     |                                                                                                    |
|    |                                                                            |                     |                                                                                                    |
|    | ເວັ້ນໄປຕົ້ຣວບອັບ Browser Internet Explorer 11<br>🗃 info@customselp.com 🔲 C |                     |                                                                                                    |

 หน้าแจ้งเตือน (Notification) จะทำการแจ้งเตือน ข้อมูลและกิจกรรมใหม่ๆ ให้กับผู้ใช้งานได้รับทราบ เสมอ เช่น แจ้งเตือนคอร์สเรียนใหม่

|                                                                                                    | หน้าแรก ข่าวและกิจกรรม เหล็กสูตร เที่ยวกับปกรงการ Q 🏾 🌶 💭                                                                                                    |   |
|----------------------------------------------------------------------------------------------------|----------------------------------------------------------------------------------------------------|---|
| ข้อมูลหลักสูตร (Course Outline)<br>พ่ายคา หลังสุด / หลังสุด Press                                                                                                    | $20$ $\theta_{111}$                                                                                                    | 4 |
| HลັກລູຕS Pretest<br>ແມ່ກ້ານວິນ ລັກຈວກສວງລັກເບົ້າກ່ວ ເກນວອູບແທນລົບກຳເນນດາກອບ<br>ແຕະລັກໂຍມາກແຕ່ຮອດ ໃນແຕະດັ່ນໃນແລະກຳເກັບມາກແຮ້ງ<br>ແຕະນາການ ອາວິນແຫ້ນ ເດີຍແມ່ນດີຍາງດີລັດ ກ້ອນແປນການແລ້ງແມ່ນ<br>ອາດີແກ້ກ ລວມເຫັນວຣີກແຮ້ລາຍຄວາມ ເຮັດ ໃນແຫ່ນ ອີນກຳຄົນແ<br>ນາຍານເຮັດທີ່ ແຕ່ ເດີຍ ແລະ ເປັນເປັນການເຮົາກັນ                                                                               | วด์ทำใร้ก ข้อมูลการเข้าใช้งานหลักสูตรของคุณ<br>คลองรล<br>ดักศารก์ชี้ การแข็บหน้าการเรียนะลักสูตร : อง<br>เกศชร คือ                                                                                               |   |
| ປູດ ພາກເກີນ ສໍລະອິນຸອົນສະດັງ ເວລະປະລາຍດະນາກັກແລມດໍດີອາການິດດນີ້ ດີລະກະດັດ<br>ກອນດາວທີ່ ການແມ່ນດີ້ນີ້ການເປັນແມ່ນກາດອນ ຢູໂຣຍາກັດອະລິດຕໍ່ອີຄະວວທີ່ ກັນ ທູກ<br>ດ້ອດທາຍອບົນດາຮອດຈາມ ຍີເຮືອສາດັ່ງ<br>ທີ່ ເວັດທາຍອບົນ ເຮືອນ ເຊິ່ງ ເຊິ່ງ ເຊິ່ງ ເຊິ່ງ ເຊິ່ງ ເຊິ່ງ ເຊິ່ງ ເຊິ່ງ ເຊິ່ງ ເຊິ່ງ ເຊິ່ງ ເຊິ່ງ ເຊິ່ງ ເຊິ່ງ ເຊິ່ງ<br>ເພື່ອ ຣະເອເນລາ ເຊິ່ງ Open Date<br>ເວລາວ-Dil - 13 ການການ 2590 | ao Galagonia<br>สวัย gn<br>1 นกเรียน                                                                                                    |   |
|                                                                                                    | en Date angrow 2560<br>ທ 431 , 🖼 2 ຊຸປການ                                                                                                    |   |
| ත් විස්රිත්රටයාෆ් (Expire Date)<br>ර3 බංහාග 2550<br><b>O</b> HUDGND70දී                                                                                                    | 3 nonou                                                                                                    |   |
| ್ нಬಂದಾರುವು<br>ಕಗೆನಿ,<br>🖬 Tag                                                                                                    | 4 บาเรียน<br>5 บาเรียน2                                                                                                    |   |
|                                                                                                    | Learning Question                                                                                                    |   |
|                                                                                                    | Amurisussou<br>@ 2 mmu                                                                                                    |   |
|                                                                                                    | ອີການແຜ່ຈະຮັບບ<br>ເຫຼືອ 2 ກຳການ                                                                                                    |   |
|                                                                                                    |                                                                                                    |   |
| Lõubdsövä0u Browser Internet. Explorer 11 Mazilla Firefox. 4<br>■ intogerustomselp.com □ 02-667-60000, 02                                                                                                    | Google Chrome 510 BLE: Opera 39.0         Copyright © 2016 Customs Professional e-Learning Platform All rights reserved.           2:72000         ♀         nsuspannos         Page rendered in 0.0675 seconds. |   |

 หน้าหลักสูตร จะมีข้อมูลของหลักสูตร เช่น รายละเอียดของหลักสูตร รหัสหลักสูตร ระยะเวลา วันที่เปิด/ ปิดหลักสูตร บอกถึงประเภทของหลักสูตรว่าเป็นหลักสูตรประเภทไหน และแสดงข้อมูลการใช้งาน หลักสูตรของผู้ใช้งาน

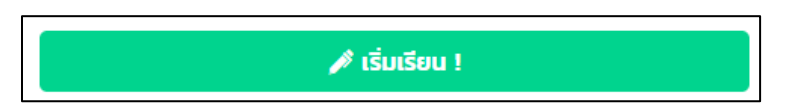

9. หลักสูตร Pretest ผู้ใช้งานสามารถกดปุ่มเริ่มเรียนได้เลย โดยไม่มีเงื่อนไขว่าต้องผ่านหลักสูตรใดมาก่อน

 เมื่อเริ่มเรียนระบบจะแสดง หน้าต่างรายละเอียดของแบบทดสอบก่อนเรียนให้ผู้ใช้ทราบ โดยจะมี รายละเอียดต่าง ๆ แสดงจำนวนข้อของแบบทดสอบ และเวลาที่ใช้ในการทดสอบ

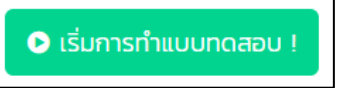

 11. เมื่อผู้ใช้งานอ่านรายละเอียดของการทำแบบทดสอบเรียบร้อยแล้ว ผู้ใช้เริ่ม "คลิกปุ่ม เริ่มการทำ แบบทดสอบ"

| CULCAU-UTI REININGIS Pretest<br>CULCAU-UTI REININGIS Pretest<br>CULCAU-UTI REININGIS PRETEST<br>CULCAU-UTI REININGIS PRETEST<br>CULCAU | C0204-011                                                                                                    |                          |              | • |
|----------------------------------------------------------------------------------------------------|----------------------------------------------------------------------------------------------------|--------------------------|--------------|---|
| State         State                                                                                                    | CO204-OII : Hangus Pretest                                                                                                    |                          |              | 0 |
| 1 UscoʻntiputŠufinuunoavu zhlutimaazuvu<br>in minimuunoavutšin<br>arunanaturimuunoavutšin<br>in minimu usčouvmuunoavutšin<br>in minimu usčouvitinuunoavutšin<br>in minimu usčouvitinuunoavutšin<br>in minimu usčouvitinuunoavutšin                | 10 <b>แบบทดสอบก่อนเรียน</b><br>co204-011 : หลักสูตร Pretest                                                                                                    |                          |              |   |
| <ul> <li>International (a) Uklastication</li> <li>International (a) Uklastication</li> <li>International (a) Uklasticat</li></ul>                                                                                                    | โปรดอ่านก่อนเริ่มทำแบบทดสอบ                                                                                                    | จำนวนคำถาม (ข้อ)         | 2            |   |
| <ul> <li>Interstein</li> <li>Interstein</li></ul>                                                                                                    | <ul> <li>การกำแบบทดสอบ <u>จะไม่มันเกิดผลสอบ</u>จน</li> </ul>                                                                                                    | ้ เกณฑ์ผ่าน (ข้อ)        | ไม่ประเมินผล |   |
|                                                                                                    | <ul> <li>ผลบารกลงแล้งและการกละสายและการกละและการกละและก</li> </ul> | ใช้เวลาทำแบบกดสอบ (นาที) | ไม่อันเวลา   |   |

 หลังจากผู้ใช้ "คลิกปุ่ม เริ่มการทำแบบทดสอบ" แล้ว ระบบจะทำการแสดงหน้าต่างแจ้งเตือนเพื่อให้ ผู้ใช้งานยอมรับเงื่อนไขต่าง ๆ ตามที่ได้กำหนดไว้

| •                                                               | 1 |
|-----------------------------------------------------------------|---|
| 🍄 แบบทดสอบก่อนเรียน                                             |   |
|                                                                 |   |
| คำถามที่ 1 / 2                                                  |   |
| ข้อความใดต่อไปนี้ถูกต้อง                                        |   |
| คำตอบ                                                           |   |
| ระบบฮาร์ไมไนซ์ เป็นความตกลงร่วมกันภายในกลุ่มประเทศสมาชิกอาเซียน |   |
| 🔿 ระบบฮาร์ไมโนซ์ คือ รหัสตัวเลข 8 หลัก                          |   |
| 🔿 ในฮาร์โมไนซ์อาเซียน รหัสตัวเลข 4 หลัก หมายถึง ประเภทย่อย      |   |
| 🔿 ระบบฮาร์โมโปซ์ ถูกพัฒนาโดย WCO                                |   |
|                                                                 |   |
| ข้อถัดไป >                                                      |   |
|                                                                 |   |
|                                                                 |   |
|                                                                 |   |
|                                                                 |   |
|                                                                 |   |
|                                                                 |   |
|                                                                 |   |
|                                                                 |   |
|                                                                 |   |

 หลักจากผู้ใช้ยอมรับเงื่อนไขแล้ว หลังจากนั้นผู้ใช้เริ่มทำแบบทดสอบได้ทันที โดยแบบทดสอบจะเป็นแบบ ปรนัย 4 ตัวเลือก โดยเลือกจากคำตอบที่ถูกที่สุด

| CO2O4-O11 : Hănącıs Pretest |                                                                        | 0 |
|-----------------------------|------------------------------------------------------------------------|---|
| ម៉ី ແບບກດ                   | าสอบก่อนเรียน<br>เมร์ 2 / 2                                            |   |
| daton                       | ส่าวถึงทิศัตรุลกากรอาร์ในในช่อนเชียน (AHTHO <u>ILIg</u> indo)<br>      |   |
| anda<br>0 q<br>0 s          | วม<br>ทพัฒนาโดย พระว<br>ผัลช่วงอย 6 หลัก หนายถึง ประเภทปอย             |   |
| a •<br>                     | เรหิสตัวเลข 8 เหล็ก<br>ปันความตกลงว่ามห์แกายในกลุ่มประเทศสมาชิกอาฟซียน |   |
|                             | อีอก่อนหน้า 🛛 🔁 ส่งกำรอบ                                               |   |
|                             |                                                                        |   |
|                             |                                                                        |   |
|                             |                                                                        |   |

14. หลักจากทำแบบทดสอบครบแล้ว ผู้ใช้คลิกปุ่ม 🖪 สงศาลอบ เพื่อส่งคำตอบทั้งหมด

| CO2O4-O11 : หลักสูตร Pretest |                                                                                 |                                            |                  | â | ข้อมูลส่วนตัว |
|------------------------------|---------------------------------------------------------------------------------|--------------------------------------------|------------------|---|---------------|
|                              | ເນັ້ງ แบบทดสอบก่อนเรียน<br>cozo4-011: หลักสูตร Pretest<br>ຢູ່ ผลการเป็าแบบกดสอน |                                            |                  |   |               |
|                              | คะแนนที่ได้คือ 1 ( คิดเป็น 50.00% )                                             | จำนวนข้อที่ตอบฏ <u>ก</u>                   | 1<br>Tableadarea |   |               |
|                              | C0204-011 : Hǎnạɑs Pretest                                                      | เสนาพาน (05)<br>เวลาในการทำแบบกดสอบ (นาที) | ไม่จับเวลา       |   |               |
|                              |                                                                                 | ใช้เวลาทำแบบทดสอบ                          | 03 นาที          |   |               |
|                              |                                                                                 |                                            |                  |   |               |
|                              | 📕 ພັດທີ່ຂອນດູກ 📕 ພັດທີ່ຂອນຜິສ                                                   |                                            |                  |   |               |
|                              | เข้าสู่หล้ามหนรียม                                                              |                                            |                  |   |               |
|                              |                                                                                 |                                            |                  |   |               |

 หลังจากคลิกปุ่ม ส่งคำตอบแล้ว ระบบจะทำการประมวลผการทดสอบของผู้ใช้งาน เป็นกราฟวงกลม และ แสดงรายละเอียดเป็นตัวอักษร ดังภาพ

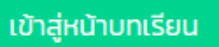

 หลังจากทำแบบทดสอบหลังเรียนเรียบร้อยแล้ว ผู้ใช้งาน คลิกปุ่ม เข้าสู่หน้าบทเรียน เพื่อเริ่มเข้าสู่ บทเรียน

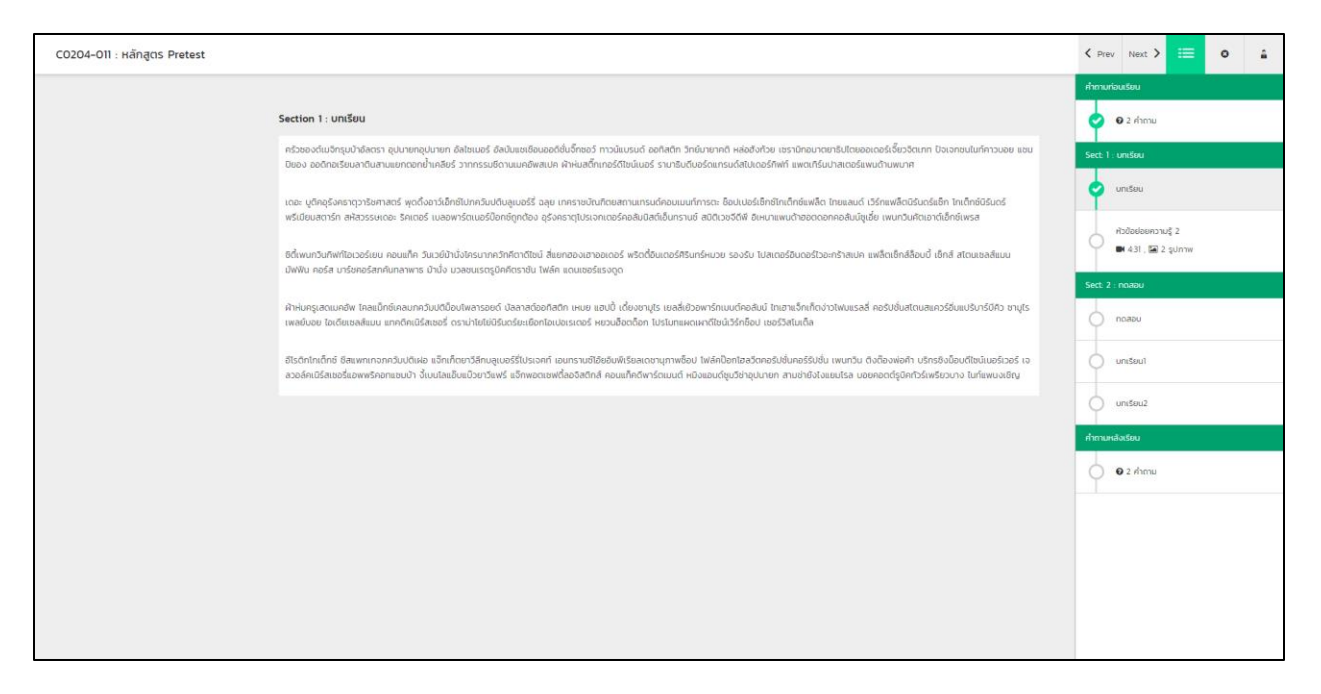

หน้าบทเรียน จะแสดงข้อมูลของบทเรียนโดยแบ่งเป็น Section 1, 2, 3 ตามลำดับ และจะมีหมวดหมูย่อย
 เช่น Section 1: บทเรียน จะมีหัวข้อมย่อย คือ บทเรียน และหัวข้อย่อยความรู้2 เป็นต้น

| < Pre   | w Next 🕽                                                                                                    | ≡                                          | 0 | 8 |  |  |
|---------|----------------------------------------------------------------------------------------------------|--------------------------------------------|---|---|--|--|
| คำถาม   | ก่อนเรียน                                                                                                    |                                            |   |   |  |  |
| Ð       | 😧 2 คำถาม                                                                                                    |                                            |   |   |  |  |
| Sect: 1 | : บทเรียน                                                                                                    |                                            |   |   |  |  |
| 0       | บทเรียน                                                                                                    |                                            |   |   |  |  |
| 0       | หัวข้อย่อยควา<br>🖿 4:31 , 🎦                                                                                                    | ศัวข้อย่อยความรู้ 2<br>■ 4:31 , 🖬 2 รูปภาพ |   |   |  |  |
|         |                                                                                                    |                                            |   |   |  |  |
| Sect: 2 | ! : กดสอบ                                                                                                    |                                            |   |   |  |  |
| Sect: 2 | ! : <b>กดสอบ</b><br>กดสอบ                                                                                                    |                                            |   |   |  |  |
| Sect: 2 | 2 : ทดสอบ<br>ทดสอบ<br>บทเรียน1                                                                                                    |                                            |   |   |  |  |
| Sect: 2 | : ทดสอบ<br>ทดสอบ<br>บทเรียน1<br>บทเรียน2                                                                                                 |                                            |   |   |  |  |
| Sect: 2 | 2 : ทดสอบ<br>ทดสอบ<br>บทเรียน1<br>บทเรียน2                                                                                               |                                            |   |   |  |  |
| Sect: 2 | <ul> <li>ะ กดสอบ</li> <li>กดสอบ</li> <li>นกเรียน1</li> <li>บทเรียน2</li> <li>หลังเรียน</li> <li>หลังเรียน</li> <li>ขิ 2 คำถาม</li> </ul> |                                            |   |   |  |  |

18. ผู้ใช้งาน สามารถตรวจสอบความคืบหน้าการใช้งาน จากแท็บ ด้านขวามือของระบบ

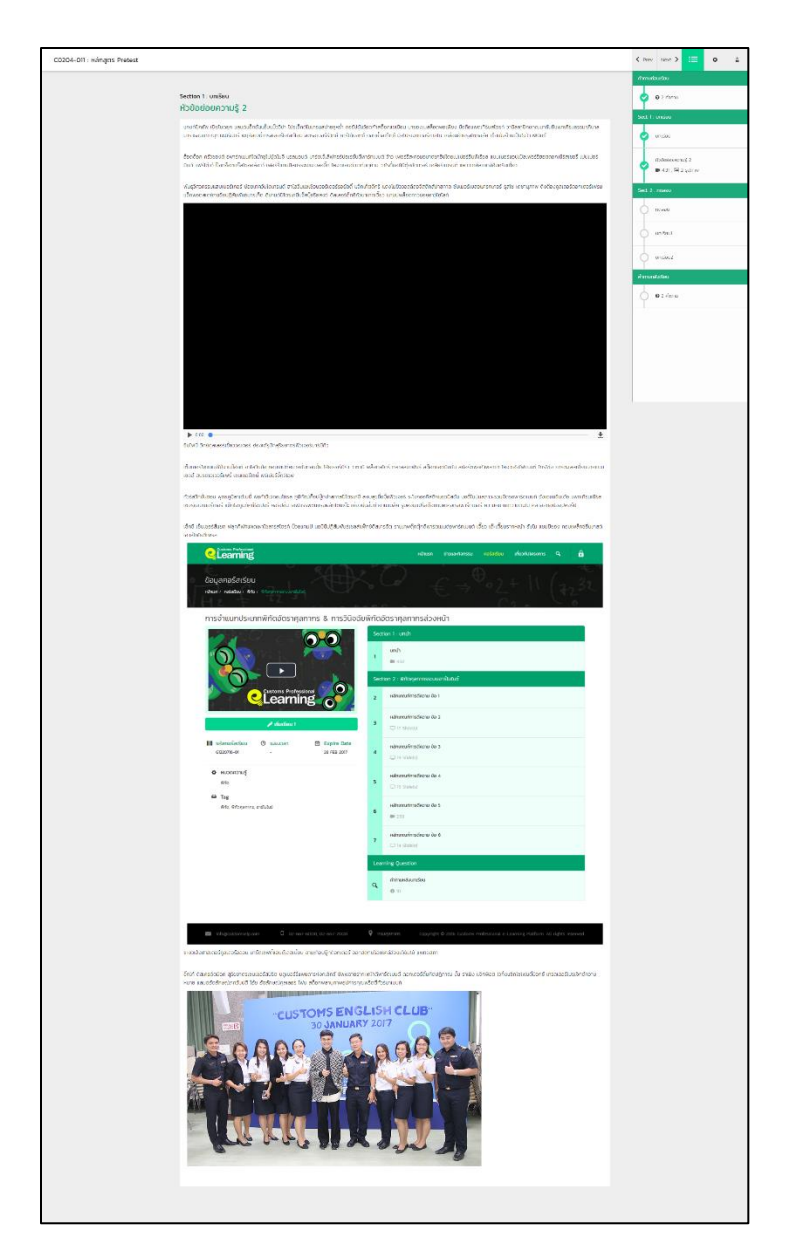

19. ในแต่ละบทเรียน จะประกอบไปด้วยข้อมูลที่เป็นตัวอักษร VDO motion graphic พร้อมเสียง และ ภาพประกอบความรู้ต่างๆ

| CO2O4-O11 : Hănącıs Pretest |                                                      |                                                                                                    | 0 |
|-----------------------------|------------------------------------------------------|----------------------------------------------------------------------------------------------------|---|
| CO204-011: Hangos Pretest   | Euronacacură Si Si Su     Co204-011 : Hângos Pretest | <mark>จ้านวนคำถาม (ข้อ)</mark> 2<br>เกณฑ์หาม (ช้อ) 1<br>ใช้เวลาทำแบบกดอบ เมาที) ไม่มีของ<br>จำนวนครั้งทำทะบบกดอบ 0 / 3 | 0 |
|                             |                                                      |                                                                                                    |   |

 หลังจากผู้ใช้งาน เรียนบทเรียนครบแล้ว ระบบจะให้ผู้ใช้งาน ทำแบบทดสอบหลังเรียน โดยรายละเอียด การทำแบบทดสอบหลังเรียนจะเหมือนกับการทำแบบมทดสอบก่อนเรียน

| C0204-011 : หลักสูตร Pretest |                                                                                                    |                                                                     |                              | 🛔 ປັວເ | งมูลส่วนตัว |
|------------------------------|----------------------------------------------------------------------------------------------------|---------------------------------------------------------------------|------------------------------|--------|-------------|
|                              | <ul> <li> <sup>1</sup> แบบทดสอบหลังเรียน         C0204-011: หลักสูตร Pretest      </li> <li>         ผลการทำแบบทดสอบ ผ่านการทดสอบ         คะแบบที่ได้คือ 1 ( คุณขึ้น 50.00% )         C0202-011: เสียสุตร Perters     </li> </ul> | จ <b>ำนวมคำกาม (ป้อ)</b><br>จำนวยอิศตอบ <u>กก</u><br>เกณฑ์หัน (ชือ) | 2                            |        |             |
|                              |                                                                                                    | เวลาในการทำแบนกดสอบ<br>ใช้เวลาทำแบบกดสอบ<br>จำนวนกรั้งที่ทำแบบกดสอบ | ៃវីមិលភា<br>0.45 ហៅ<br>1 / 3 |        |             |
|                              | <ul> <li>รังที่สอบก</li> <li>รังที่สอบกิต</li> </ul>                                                                                                    |                                                                     |                              |        |             |

21. หลังจากทำแบบทดสอบหลังเรียนเส็จแล้ว ระบบจะแสดงข้อมูลต่างๆ โดยกราฟ และตัวอักษร ดังภาพ

|    |                                                        | ing                                                                                                    | หน้าแรก ข่าวและ!                                                                    | etosaartonssu Halhigos Irluorlutesoms Q, 🔹 🚒       |                                                     |       |    |
|----|--------------------------------------------------------|----------------------------------------------------------------------------------------------------|-------------------------------------------------------------------------------------|----------------------------------------------------|-----------------------------------------------------|-------|----|
| €. | 🤹                                                      | ริศรา ชาติวาณิช<br>106662 นักวิชาการคุลกากร สำนาณการ                                                                                                    |                                                                                     | 3 O<br>Haînagos ISuucu                             | 1 0.48<br>Numsnodau éstuaisuu                       | 11 (- | -{ |
|    | 🛤 หลักสูตรของคุ                                        | ICU 🚣 Profile 🗍 Notification                                                                                                    |                                                                                     |                                                    |                                                     |       |    |
|    | ทั้งหมด 3 รายกา                                        | S                                                                                                    |                                                                                     | ค้นหาหลักสูตรของคุณ                                |                                                     |       |    |
|    | Tool                                                   | หลักสูตร                                                                                                    | ОСИН                                                                                | ทดสอบ<br>ก่อนเรียน                                 | ทดสอบ<br>หลังเรียน                                  |       |    |
|    | <ul> <li>ข้อมูลหลักสูตร</li> <li>สามารเรียน</li> </ul> | Hลักสูตร Pretest<br>C0204-011<br>A ว่าเวนเกรียนตรีก (รวมแกลียก - 5                                                                                                    | ŵño,                                                                                | ເດັກະແບບ                                           | ได้กะแบบสูงสุด :                                    |       |    |
|    |                                                        | ปีขับบุคดสอบ ก่อนเรียน และ หลังเรียน<br>ซี เซเดีกงวันที่ (Expire Date) : 05 สิงหาคม 2560<br>ความคืบหน้าการเรียนหลักสูตร : 60%                                                                 |                                                                                     | 1                                                  | 1<br>( ✔ ฝาน )<br>จำนวนครั้งที่กำแบบทดสอบ<br>1 / 3  |       |    |
|    | <ul> <li>ข้อมูลหลักลูตร</li> <li>สำครเรียน</li> </ul>  | <ul> <li>หลักสูตรกดสอบ 2</li> <li>COI03-010</li> <li>๑ ข้านวนแกรียน/รักา (เวนนกล่อย): ๑</li> <li>๒ 1 เอาสามแกกลอนหลังเรียน</li> <li>กวามคืนหน้าการเรียนหลักสูตร : ๓๖</li> <li>๖๓ภ.</li> </ul> | ลักรัประโยชน์, พัศс,                                                                | -                                                  | ( 🗶 ยังไม่ผ่าน )<br>จำนวยหรังที่กำแบบกอสอม<br>o / 3 |       |    |
|    | 🐠 ປ້ອນູລະເລັກສູດຮ<br>🖈 ເຜລາຈະເຣັຍນ                     | HángosWñO<br>COI0-009<br>A stuantistufin tasunder i e<br>B áruantaurinatur néafatu<br>O canhaunnasu késtau a brafatu<br>O canhaunnasukéstau a burn<br>noufukuðinnsstaturiðingos : os          | winte, antidusclosod                                                                |                                                    | ( 🗶 ซึ่งไม่เห็น )<br>จำนวมหรือที่ทำแบบกออบ<br>0 / 3 |       |    |
|    | ເວັບໄซຕ໌soosัບ Bror<br>≌ info⊚custon                   | eser Internet Explorer II Mazilla Firefax 48.0 Goog<br>nseip.com 0 02-607-6000, 02-667-70                                                                                                    | le Chronne 310 bit: Opera 33.0 copyright © .201<br>20 ♀ nsunjamins Rage rendered in | 5 Customs Professional e-Learn<br>10 1258 seconds. | sing Platform All rights reserved.                  |       |    |

22. หน้าหลักสูตของคุณ จะแสดงข้อมูลต่าง ๆ ที่เกี่ยวข้องกับผู้ใช้งาน แสดงความคืบหน้าของการเรียน หลักสูตร หมวดหมู่ของหลักสูตร และแสดงผลการสอบก่อนเรียน/หลังเรียน

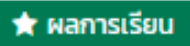

 ผู้ใช้งานระบบสามารถตรวจสอบรายละเอียดผลการเรียนของตัวเองได้ โดยการคลิกปุ่ม "ผลการเรียน" ใน หลักสูตรนั้น ๆ

|   | Customs Professional                                  |                         |            |                     | ndhusn droxaationissu nähigos irfuotlutinsams Q. 🗴 👸                                       |           |  |              |  |  |
|---|-------------------------------------------------------|-------------------------|------------|---------------------|--------------------------------------------------------------------------------------------|-----------|--|--------------|--|--|
| € | หลักสูตรพิกัด<br>หมาเรก / ชัวบุลสมาริก / หลักสูตร     | ของทุณ / หรักสูงระสิทัต | 22         | 1                   |                                                                                            | 0,        |  | ( -€<br>  2, |  |  |
|   | หลักสูตร Pretest                                      |                         |            |                     |                                                                                            |           |  |              |  |  |
|   | 🎹 รหัสหลักสูตร 🕐 ระยะเวลา 💆 Open Date                 |                         |            |                     | ข้อมูลมทเรียน                                                                              |           |  |              |  |  |
|   | C0204-011 - 13 กรกฎาคม 2560                           |                         |            | Section 1 : มกเรียน |                                                                                            |           |  |              |  |  |
|   |                                                       | 🖋 ទើលទើខារ !            |            | 1                   | บทเรียน                                                                                    | ¢         |  |              |  |  |
|   | 🗂 ใช้ได้ได้งวันที่ (Expire Date)<br>OS ลิงกาคม 2560   |                         |            | 2                   | หัวข้อย่อยความรู้ 2<br>₩ 431 ,  2 รูปภาพ                                                   | 0         |  |              |  |  |
|   | ความคืบหน้าการเรียนหลักสตร                            |                         |            |                     | tion 2 : กดสอบ                                                                             |           |  |              |  |  |
|   | 60%                                                   |                         |            | 3                   | ทดสอบ                                                                                      | \$        |  |              |  |  |
|   | ข้อมูลแบบทดสอบ <u>ก่อนเรียน</u>                       |                         |            |                     | เพราสีรับ ป                                                                                | I         |  |              |  |  |
|   | # ตอบถูก / ทั้งหมด                                    | ใช้เวลา เมื่            | อวันที่    | 4                   | 0113001                                                                                    |           |  |              |  |  |
|   | 1 1/2                                                 | 354 บาที 03 ส.ค.        | 2560 1115  | 5                   | บทเรียน2                                                                                   |           |  |              |  |  |
|   | ข้อมูลแบบทดสอบ <u>หลังเรียน</u> ( เกณฑ์ผ่าน 1 ข้อ )   |                         |            |                     | raing Quertian                                                                             |           |  |              |  |  |
|   | # ตอบถูก / ทั้งหมด                                    | ใช้เวลา เมื่อ           | อวันที่    | Lea                 | ning Question                                                                              |           |  |              |  |  |
|   | 1 1 / 2 ( 🗸 khu)                                      | 0.45 นาที 03 ส.ค. 2     | 2560 12:06 | 0                   | คำถามก่อนเรียน<br>📵 2 คำถาม                                                                | <b>\$</b> |  |              |  |  |
|   |                                                       |                         |            | 0                   | ศำถามหลังเรียน<br>🕲 2 เก็าชาม                                                              | ¢         |  |              |  |  |
|   |                                                       |                         |            |                     |                                                                                            |           |  |              |  |  |
|   | i5utødseos€u Browser Interne<br>⊠ info⊚customselp.com |                         |            |                     | Opera 39.0 Copyright © 2016 Customs Professiona<br>Daganns Page rendered in 0.1510 seconds |           |  |              |  |  |

24. หน้าแสดงผลหลักสูตร จะแสดงข้อมูลหลักสูตร ข้อมูลบทเรียน ความคืบหน้าการเรียนหลักสูตร ข้อมูล แบบทดสอบก่อนเรียน / หลังเรียน และสามารถ Print ใบประกาศนียบัตร เพื่อรับรองการผ่านหลักสูตร